## How to Search Books or Journals in OPAC

To open OPAC (online public access catalogue) type IP address. 192.168.4.284 in URL

## Go to advanced search

| k Central Library catalog ×                             |                                                    |                                                   | <b>±</b>                      | – 0 X                     |
|---------------------------------------------------------|----------------------------------------------------|---------------------------------------------------|-------------------------------|---------------------------|
| ← → C (i) Not secure   192.168.4.254                    |                                                    |                                                   |                               | ☆ :                       |
| 🗰 Apps 🕒 Google Drive 🚺 Mail Help   Popular Co 🗋 ndtv 🗼 | Koha staff client <b>b</b> Fault In Our Stars By . | 🔥 Koha - Log in to Koha 🛛 🗼 Koha - Catalogue - Ad | 🗼 Koha - Log in to Koha 🛛 🔹 👋 | . Other bookmarks         |
|                                                         |                                                    |                                                   | Log in to yo                  | ur account                |
| Search Library catalog V                                |                                                    |                                                   | Go                            |                           |
| Advanced search   Authority search   Tag cloud          |                                                    |                                                   |                               |                           |
| Impo here. Welcome to Koha                              |                                                    |                                                   | Log in to your account:       |                           |
|                                                         |                                                    |                                                   | Login:                        |                           |
|                                                         |                                                    |                                                   | Password:                     |                           |
|                                                         |                                                    |                                                   | Log in                        |                           |
|                                                         |                                                    |                                                   | F                             | Powered by Koha           |
|                                                         |                                                    |                                                   |                               |                           |
| Search the web and Windows                              | e 🖬 🧕 🥵 📟                                          | 1 1 1 1 1                                         | へ 🛐 🐠 🗐 🗉                     | ENG 12:48 PM<br>4/25/2017 |

## > Insert keywords and select required option.

| 200      | Google Drive Mail H                                                                      | elo L Popular Co | ndty - E Koha staff client - IS Fault In Our Sta | rs By L. L. Koha J. Log in to Koha L. Koha Catalogue Ad | k Koha Jog in to Koha    | >> Other boo |
|----------|------------------------------------------------------------------------------------------|------------------|--------------------------------------------------|---------------------------------------------------------|--------------------------|--------------|
| Hon      | ne > Advanced search                                                                     |                  |                                                  |                                                         | K Kona / Log III to Kona |              |
| Sear     | rch for:                                                                                 |                  |                                                  |                                                         |                          |              |
|          | Keyword                                                                                  | •                |                                                  |                                                         |                          |              |
| and      | Keyword                                                                                  | •                |                                                  |                                                         |                          |              |
| and      | Keyword                                                                                  | •                |                                                  |                                                         |                          |              |
|          |                                                                                          |                  |                                                  |                                                         |                          |              |
|          |                                                                                          |                  | Searc                                            | h [More options] [New search]                           |                          |              |
| Ite      | em type                                                                                  |                  | Searc                                            | More options] [New search]                              |                          |              |
| ite<br>L | em type<br>imit to any of the follo                                                      | wing:            | Searc                                            | More options) [New search]                              |                          |              |
| it.      | em type<br>imit to any of the follo<br>Books                                             | wing:            | Searc                                            | More options] [New search]                              | <b>200</b>               |              |
| L        | em type<br>imit to any of the follo<br>imit to any of the follo<br>Books<br>Dissertation | wing:            | Searc                                            | h [More options] [New search]                           | DVD                      | 6            |
| L        | em type<br>imit to any of the follo<br>Books<br>Dissertation<br>WHO                      | wing:            | Books (Conf. Proceedings)                        | More options] [New search]                              | DVD                      |              |

## > Press on search button.

| - 0 192.100.4.234/cgi-bill/kolla/opac-sea                                                                                                    | irch.pl                                             |                                                                                                    |                                   | \$            |
|----------------------------------------------------------------------------------------------------|-----------------------------------------------------|----------------------------------------------------------------------------------------------------|-----------------------------------|---------------|
| pps 🕝 Google Drive 🔛 Mail Help   Popular Co 🌓 n                                                                                                    | dtv 🗼 Koha staff client 🔥 Fault In Our Stars By 🥼 🗼 | 🕻 Koha › Log in to Koha 🗼 Koha › Catalogue › Ad 🦹 Koha                                                          | a » Log in to Koha »              | 📙 Other bookm |
|                                                                                                    |                                                     |                                                                                                    |                                   |               |
| Item type                                                                                                    |                                                     |                                                                                                    |                                   |               |
| Limit to any of the following:                                                                                                    |                                                     |                                                                                                    |                                   |               |
| Books                                                                                                    | Books (Conf. Proceedings)                           | Books (Reports)                                                                                                 |                                   |               |
| Dissertation                                                                                                    | Journal                                             | Maps                                                                                                    | Thesis                            |               |
| I S WHO                                                                                                    |                                                     |                                                                                                    |                                   |               |
| Publication date range                                                                                                    | Language                                            | Location and availability:                                                                                      | Sorting:                          |               |
| Publication date range                                                                                                    | Language<br>Language:                               | Location and availability:                                                                                      | Sorting:                          |               |
| Publication date range                                                                                                    | Language:<br>No limit                               | Location and availability:<br>Library:<br>All libraries •                                                       | Sorting:<br>Sort by:<br>Relevance |               |
| Publication date range Date range: For example: 1999-2001. You could also use "-1987" for everything published in and before 1987 or "2008" for everything published in 2008 and after.              | Language:<br>No limit                               | Library:<br>All libraries<br>Only items currently available for loan or<br>reference                            | Sorting:<br>Sort by:<br>Relevance |               |
| Publication date range Date range: Date range: For example: 1999-2001. You could also use "-1987" for everything published in and before 1987 or "2008-" for everything published in 2008 and after. | Language<br>Language:<br>No limit •                 | Library:<br>All libraries<br>Only items currently available for loan or<br>reference<br>e options] [New search] | Sorting:<br>Sort by:<br>Relevance |               |
| Publication date range Date range: Date range: For example: 1999-2001. You could also use "-1987" for everything published in and before 1987 or "2008." for everything published in 2008 and after. | Language:<br>No limit •                             | Library:<br>All libraries<br>Only items currently available for loan or<br>reference<br>e options] [New search] | Sorting:<br>Sort by:<br>Relevance |               |

Central Library CIP, Ranchi.